## ACESSO VPN-UFES / "AnyConnect" (Cisco)

#### Sumário

- 1. Termo de Confidencialidade
- 2. Objetivo deste documento
- 3. Procedimento
- 3.1. Efetuar download do software cliente AnyConnect
- 3.2. Efetuar acesso com usuário e senha únicos da RedeUfes
- 3.3. Autenticação
- 3.4. Redirecionamento para efetuar o download do software cliente VPN
- 3.5. Configurando o software cliente
- 3.6. Conectar
- 3.7. Entrar com as credencias da RedeUfes (usuário e senha únicos)

### 1. Termo de Confidencialidade

• Todas as informações contidas neste documento destinam-se única e exclusivamente à UFES. Sua divulgação a terceiros é vetada. O acesso às informações contidas nas próximas páginas deste documento implica na concordância com estes termos.

#### 2. Objetivo deste documento

•Este documento descreve os procedimentos técnicos necessários para realizar a configuração do acesso remoto aos usuários da rede UFES através do Cisco AnyConnect.

#### 3. Procedimentos

#### **3.1. Efetuar download do software cliente AnyConnect.**

No navegador, digitar a seguinte url (endereço): <u>https://200.137.65.101</u> Na tela apresentada, ir em "Avançado" e aceitar o acesso ao endereço acima.

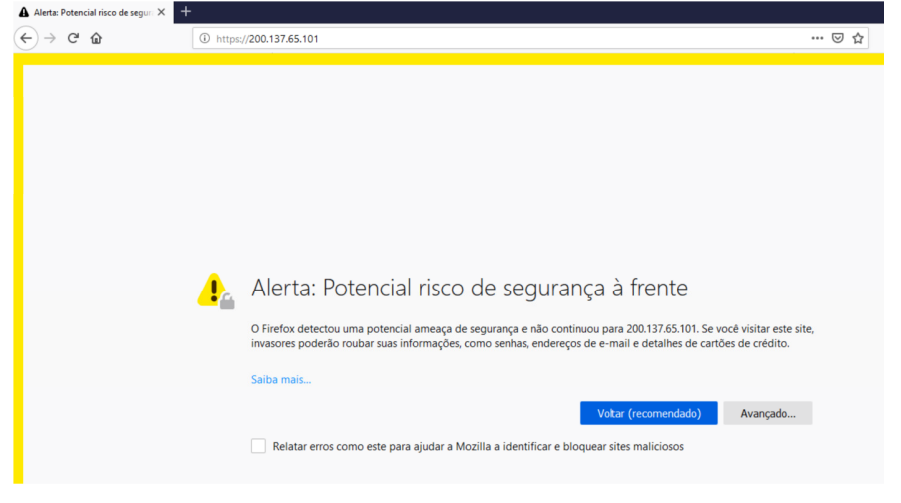

#### 3.2. Efetuar acesso com usuário e senha únicos da RedeUfes

| 200.7            | Entrar com s | seu <b>usuario e senha</b>                                    | <b>unicos</b> da RedeUfes.                      |
|------------------|--------------|---------------------------------------------------------------|-------------------------------------------------|
| ¢                | )→ C' û      | ③ ♣ https://200.137.65.101/+CSCOE+/logon.html#form_title_text |                                                 |
|                  |              |                                                               | Croup UFES-RemoteVPN  Username  Password  Logon |
| 3.3. Autenticaçã | 0            |                                                               |                                                 |
|                  |              | III Você esta conectado a VPN-UFES III<br>Cancel Continue     |                                                 |

Após o usuário ser autenticado, será exibida a mensagem acima.

#### 3.4. Redirecionamento para efetuar o download do software cliente VPN

| AnyConnect Installation | x +                                                                              |              | - a x     |
|-------------------------|----------------------------------------------------------------------------------|--------------|-----------|
| (←) → ℃ @               | 🛈 🔒 https://200.137.65.101/CACHE/stc/1/index.html                                | ⊍ ☆          | IN © \$ ∃ |
| cisco Ar                | yConnect Secure Mobility Client                                                  |              | 0         |
|                         |                                                                                  |              |           |
|                         | AnyConnect Secure Mobility Client Download                                       |              |           |
| WAY                     |                                                                                  |              |           |
|                         | Download & Install                                                               |              |           |
|                         | Download Cisco AnyConnect Secure Mobility Client and install it on your computer |              |           |
|                         | Download for Windows                                                             |              |           |
|                         |                                                                                  | Instructions |           |

O usuário será direcionado para efetuar o download do software cliente VPN, de acordo com o Sistema Operacional de seu computador. Por exemplo: Windows/Linux/Mac . Instale o software adequadamente.

#### 3.5. Configurando o software cliente

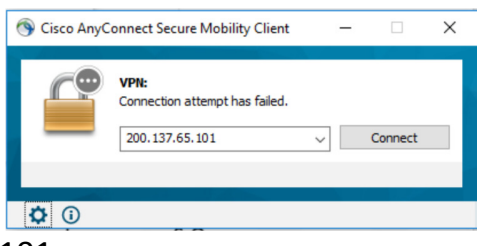

Adicionar o IP= 200.137.65.101

**Nota:** caso receba esta tela abaixo ou similar, entre em "mudar configurações" ("change settings") e faça os devidos ajustes para aceitar a conexão ao servidor 200.137.65.101

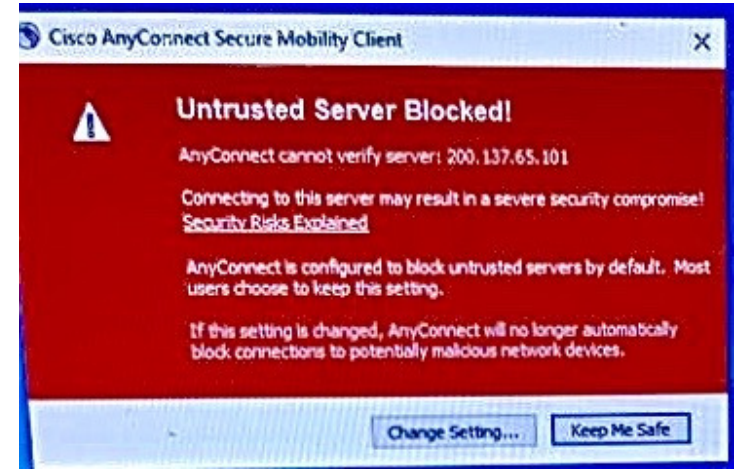

#### Ir a configurações

Nisco AnyConnect Secure Mobility Client

**(**)

\_

# AnyConnect Secure Mobility Client

#### Virtual Private Network (VPN)

Preferences Statistics Route Details Firewall Message History

Start VPN when AnyConnect is started

Minimize AnyConnect on VPN connect

Allow local (LAN) access when using VPN (if configured)

Disable Captive Portal Detection

Block connections to untrusted servers

#### 3.6. Conectar

**Nota:** caso receba estas telas abaixo ou similares, entre em "mudar configurações" ("change settings") e/ou "conectar" e faça os devidos ajustes para aceitar a conexão ao servidor 200.137.65.101

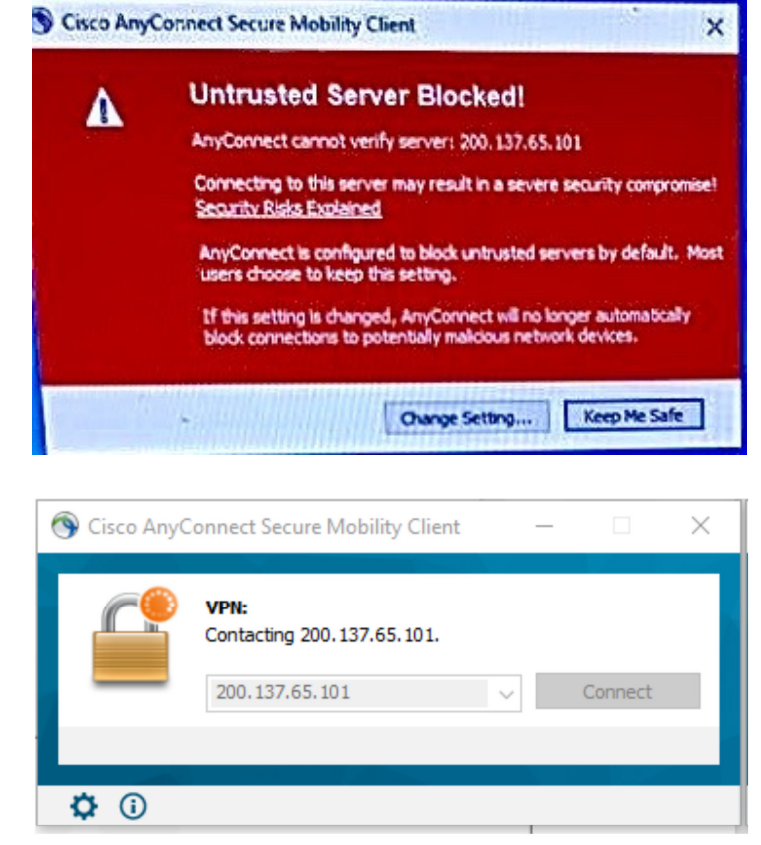

S Cisco AnyConnect Secure Mobility Client

 $\times$ 

| Security Warning: Untrusted Server |
|------------------------------------|
| Certificate!                       |

AnyConnect cannot verify server: 200.137.65.101

| Certificate does not match the server name.<br>Certificate is from an untrusted source.               |
|----------------------------------------------------------------------------------------------------|
| Connecting to this server may result in a severe security compromise!<br>Security Risks Explained     |
| Most users do not connect to untrusted servers unless the reason for<br>the error condition is known. |
|                                                                                                    |

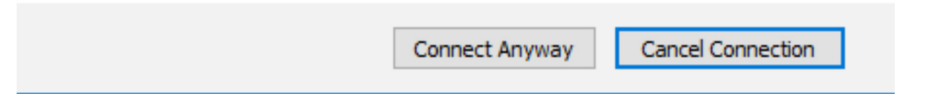

### 3.7. Entrar com as credencias da RedeUfes (usuário e senha únicos)

| Sisco AnyConnect   200.137.65.101                                                       | × |  |  |  |
|-----------------------------------------------------------------------------------------|---|--|--|--|
| Group: UFES-RemoteVPN V                                                                 |   |  |  |  |
| Username:                                                                               |   |  |  |  |
|                                                                                         |   |  |  |  |
| Password:                                                                               |   |  |  |  |
| OK Cancel                                                                               |   |  |  |  |
| Cisco AnyConnect                                                                        |   |  |  |  |
| III Você esta conectado a VPN-UFES III                                                  |   |  |  |  |
| Accept Disconnect                                                                       |   |  |  |  |
| 🕙 Cisco AnyConnect Secure Mobility Client 🛛 🗆                                           | × |  |  |  |
| VPN:           Connected to 200.137.65.101.           200.137.65.101         Visconnect |   |  |  |  |
| 00:00:23 IPv                                                                            | 4 |  |  |  |
| <b>¢</b> (i)                                                                            |   |  |  |  |